### EKM METERING INC.

#### This tutorial explains how to use Excel on PC (Windows) to import data from the EKM Push database in .xml.

**Step 1)** Open Excel and open a new Workbook.

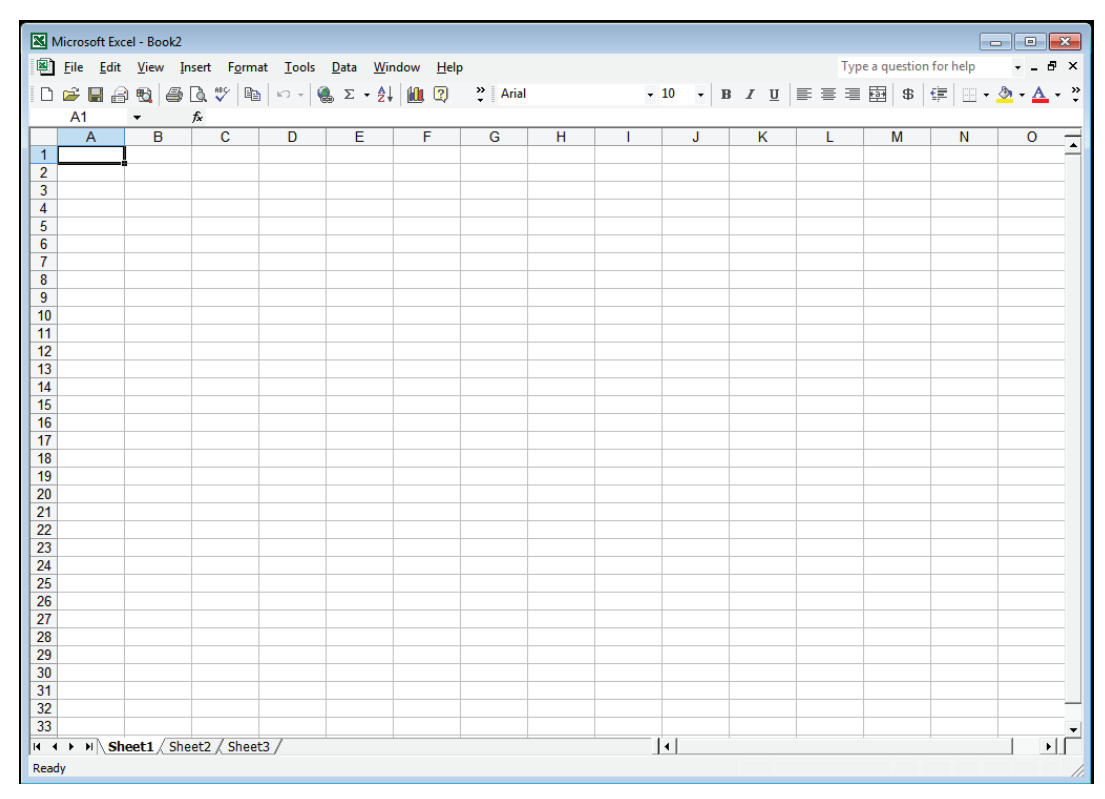

#### Step 2) Go to Data > Import External Data > New Web Query

| Microsoft Excel - Boo | k2                  |     |                    |                    |   |   |            |                 |              |       |   |     |   |          |       |          | -   |     | 7 - E | x   |
|-----------------------|---------------------|-----|--------------------|--------------------|---|---|------------|-----------------|--------------|-------|---|-----|---|----------|-------|----------|-----|-----|-------|-----|
| Eile Edit View        | Insert Format Tools | Dat | a <u>W</u> indow   | <u>H</u> elp       |   |   |            |                 |              |       |   |     |   | Type a q | uesti | on for h | elp | -   | - 8   | ×   |
| 🗅 🛩 🖬 🙈 🗞 🖌           | 5 R 🖤 🐰 🖻 🗠         | ₽↓  | <u>S</u> ort       |                    |   |   |            |                 | <b>- 1</b> 0 | -   ; | в | r u |   | 三 國      | \$    | l €≣     |     | ۍ 🌜 | Α.    | - » |
| A1 🔻                  | f <sub>x</sub>      |     | Filter             |                    |   | ۲ |            |                 |              |       |   |     |   |          |       |          |     |     | _     |     |
| A B                   | C D                 | 1   | Subtotals          |                    |   |   |            | 1               | J            |       | K |     | L | M        |       | N        |     | 0   |       | -   |
| 1                     |                     |     | Validation.        |                    |   |   |            |                 |              |       |   |     |   |          |       |          |     |     |       | -   |
| 2                     |                     |     | Text to Cal        |                    |   |   | -          |                 |              | _     |   |     |   |          |       |          | _   |     |       |     |
| 3                     |                     |     | Text to Cor        | umns               |   |   | -          |                 |              |       |   |     |   |          | -     |          |     |     |       |     |
| 5                     |                     | 12  | <u>P</u> ivotTable | and PivotCl        |   |   |            |                 |              |       |   |     |   | -        |       |          |     |     |       |     |
| 6                     |                     |     | Import Exte        | ernal <u>D</u> ata | • | ě | Impo       | rt <u>D</u> ata |              |       |   |     |   |          |       |          |     | -   |       |     |
| 7                     |                     | 2   | Refresh Dat        | ta                 |   |   | <b>*</b> a | New             | Web Querv    | l     |   |     |   |          |       |          |     |     |       |     |
| 8                     |                     |     | ¥                  |                    |   |   |            | New             | Database (   | luon  | , |     |   |          |       |          | _   |     |       |     |
| 9                     |                     |     |                    |                    |   |   |            |                 | v v          |       |   |     |   |          | _     |          | _   |     | _     |     |
| 11                    |                     |     |                    |                    |   |   | _          |                 |              |       |   |     |   |          | -     |          |     |     |       |     |
| 12                    |                     | -   |                    |                    |   |   |            |                 |              |       |   |     |   |          |       |          |     |     | -     |     |
| 13                    |                     |     |                    |                    |   |   |            |                 |              |       |   |     |   |          |       |          |     |     |       |     |
| 14                    |                     |     |                    |                    |   |   |            |                 |              |       |   |     |   |          |       |          |     |     |       |     |
| 15                    |                     | _   |                    |                    |   |   |            |                 |              | _     |   |     |   |          |       |          | _   |     | _     |     |
| 10                    |                     | -   |                    |                    |   |   |            |                 |              | -     |   |     |   |          | -     |          | _   |     |       |     |
| 18                    |                     |     |                    |                    |   |   |            |                 |              |       |   |     |   |          | -     |          |     |     |       |     |
| 19                    |                     |     |                    |                    |   |   |            |                 |              |       |   |     |   |          |       |          |     |     | -     |     |
| 20                    |                     |     |                    |                    |   |   |            |                 |              |       |   |     |   |          |       |          |     |     |       |     |
| 21                    |                     |     |                    |                    |   |   |            |                 |              |       |   |     |   |          |       |          |     |     |       |     |
| 22                    |                     | _   |                    |                    |   |   |            |                 |              | _     |   |     |   |          |       |          |     |     |       |     |
| 23                    |                     |     |                    |                    |   |   |            |                 |              | _     |   |     |   |          | _     |          | _   |     | -     |     |
| 24                    |                     | -   |                    |                    |   |   | -          |                 |              | -     |   |     |   |          | -     |          | -   |     | -     |     |
| 26                    |                     | -   |                    |                    |   |   | -          |                 |              | -     |   |     |   |          |       |          |     |     |       |     |
| 27                    |                     | -   |                    |                    |   |   |            |                 |              |       |   |     |   |          |       |          |     |     | -     |     |
| 28                    |                     |     |                    |                    |   |   |            |                 |              |       |   |     |   |          |       |          |     |     |       |     |
| 29                    |                     |     |                    |                    |   |   |            |                 |              |       |   |     |   |          |       |          |     |     |       |     |
| 30                    |                     |     |                    |                    |   |   |            |                 |              | _     |   |     |   |          | _     |          | _   |     | _     |     |
| 31                    |                     | -   |                    |                    |   |   |            |                 |              | _     |   |     |   |          | _     |          | _   |     | _     |     |
| 33                    |                     | -   |                    |                    |   |   | -          |                 |              | -     |   |     |   |          |       |          | -   |     | -     | -   |
| 34                    |                     | -   |                    |                    |   |   | -          |                 |              | -     |   |     |   |          | -     |          |     |     |       | -   |
| H + + H Sheet1 / S    | Sheet2 / Sheet3 /   |     |                    |                    |   |   |            |                 | •            |       |   |     |   |          |       |          |     |     |       | ĪĽ  |
| Ready                 | ,,                  |     |                    |                    |   |   |            |                 |              |       |   |     |   |          |       |          |     |     |       |     |

## EKM METERING TOC.

Step 3) Put your meter .xml data URL into the URL bar. For example this is the URL for 300 reads from meter 10068:

http://io.ekmpush.com/10068 ~300.xml?MTAxMDoyMDIw

Place this URL into the URL bar as shown in the screenshot below. Then click "Import"

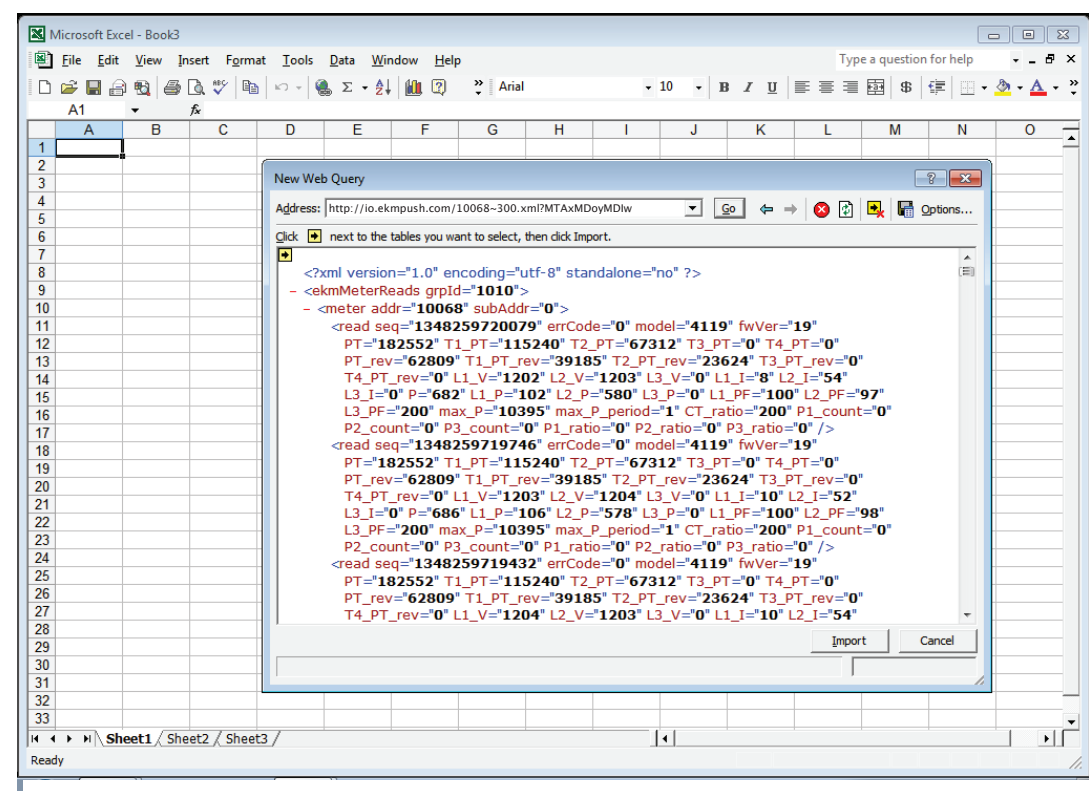

**Step 4)** This window will come up (screenshot below). This is to select where the data will be placed in Excel. Click OK. (or if you want you can click Properties)

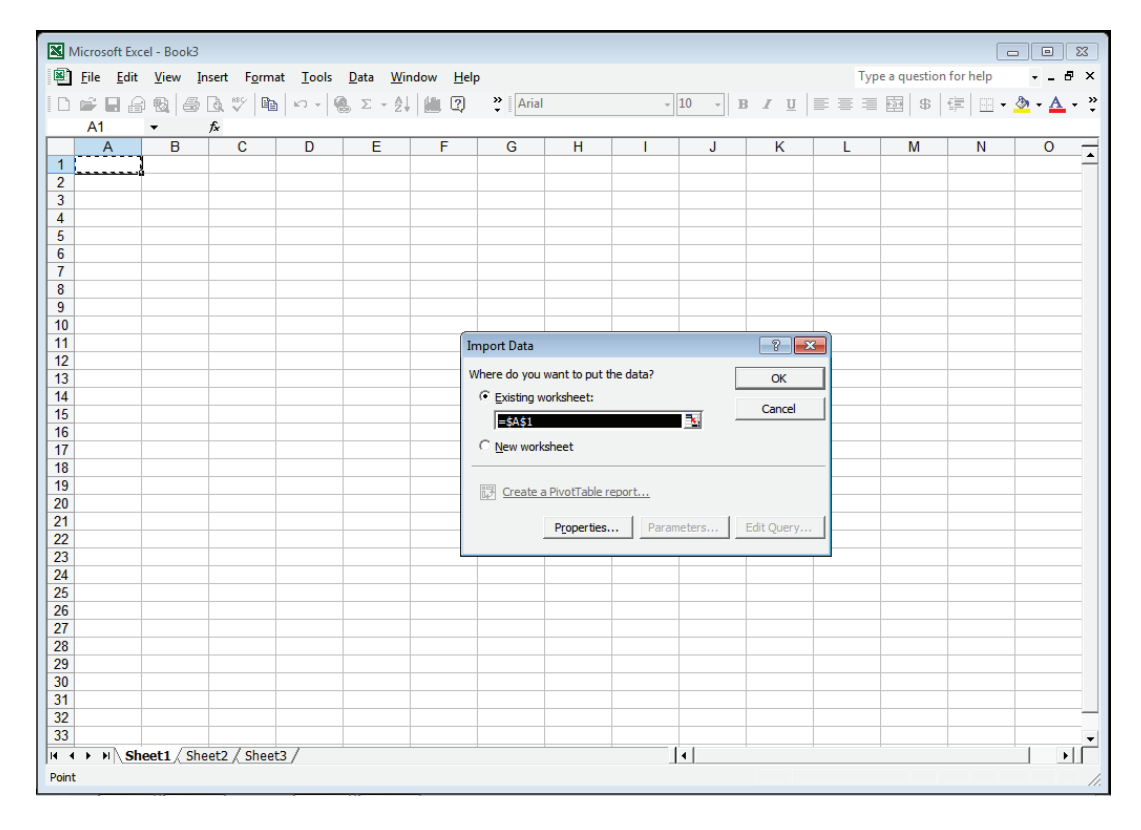

## EKM METERING INC.

**Step 4.5)** If you clicked Properties: You can select "Refresh Every 1 Minute"

| <u>F</u> ile <u>E</u> dit | <u>V</u> iew | Insert F <u>o</u> | rmat <u>T</u> o | ols <u>D</u> at | a <u>W</u> ind | ow <u>H</u> e | lp             |                |                 |                           |                | Тур      | oe a question | for help | • •     | . đ |
|---------------------------|--------------|-------------------|-----------------|-----------------|----------------|---------------|----------------|----------------|-----------------|---------------------------|----------------|----------|---------------|----------|---------|-----|
| ) 📽 🖬 🖨                   | 8            | a 🕫               |                 | - Q. 2          | : - ≙↓         | (iii 🕐        | » Aria         | al             | -               | 10 - E                    | 3 Z U          |          | <b>\$</b>     |          | - 🕭 - , | Α   |
| A1                        | - us   -     | fx                | -               | 1.000           | 2.*            |               | • =            |                |                 |                           |                |          |               | - 1 -    | _       | -   |
| A                         | В            | C                 | D               |                 | E              | F             | G              | Н              |                 | J                         | К              | L        | М             | N        | 0       | )   |
|                           |              | -                 |                 |                 | _              |               | -              |                | - · ·           |                           |                |          |               |          |         | -   |
|                           |              |                   |                 |                 |                |               |                |                |                 |                           |                |          |               |          |         |     |
|                           |              |                   |                 |                 |                |               |                |                |                 |                           |                |          |               |          |         |     |
|                           |              |                   |                 |                 |                |               |                |                |                 |                           |                |          |               |          |         |     |
|                           |              |                   |                 |                 |                | Exte          | ernal Data Ra  | ange Propei    | ties            |                           | - ?            | ×        |               |          |         |     |
|                           |              |                   |                 |                 |                | N             | 100            |                |                 | T                         |                |          |               |          |         |     |
|                           |              |                   |                 |                 |                | Nan           | ne: [100       | 00~300.xm      | PHIAXMDOYMU     | IW                        |                |          |               |          |         |     |
|                           |              |                   |                 |                 |                | Que           | ery definition |                |                 |                           |                |          |               |          |         |     |
|                           |              |                   |                 |                 |                |               | Save guery     | definition     |                 |                           |                |          |               |          |         |     |
|                           |              |                   |                 |                 |                | F             | Save passv     | vord           |                 |                           |                |          |               |          |         |     |
|                           |              |                   |                 |                 |                | Ref           | resh control   |                |                 |                           |                |          |               |          |         |     |
|                           |              |                   |                 |                 |                |               | Enable bad     | around refr    | ach.            |                           |                |          |               |          |         |     |
|                           |              |                   |                 |                 |                | I*            |                |                |                 | _                         |                |          |               |          |         |     |
|                           |              |                   |                 |                 |                |               | Refreshed      | ery jaa        | ili minute      | s                         |                |          |               |          |         |     |
|                           |              |                   |                 |                 |                |               | Refresh da     | ta on nie ope  | n<br>C          |                           |                |          |               |          |         |     |
|                           |              |                   |                 |                 |                |               | IRemove        | external dat   | a from workshe  | et before sav             | ving           |          |               |          |         |     |
|                           |              |                   |                 |                 |                | Dat           | a formatting   | and layout -   | _               |                           |                |          |               |          |         |     |
|                           |              |                   |                 |                 |                |               | Include fiel   | d names        | Preserve        | e column sort/            | /filter/layout |          |               |          |         |     |
|                           |              |                   |                 |                 |                | F             | Include row    | numbers        | Preserve        | e cell formattir          | ng             |          |               |          |         |     |
| _                         |              |                   |                 |                 |                |               | Adjust colu    | mn width       |                 |                           |                |          |               |          |         |     |
|                           |              |                   |                 |                 |                | Tf            | the number (   | of rows in the | e data range di | anges unon r              | efresh.        |          |               |          |         |     |
|                           |              |                   |                 |                 |                |               | Insert o       | ells for new d | lata delete un  | unges aporn<br>ised cells | chean          |          |               |          |         |     |
|                           |              |                   |                 |                 |                | _             | C Incert e     | ntire rows fo  | r new data, de  | ar unused cell            | e              |          |               |          |         |     |
|                           |              |                   |                 |                 |                | _             | Coverniri      | te evicting ce | lle with new da | ta dear unus              | od colle       |          |               |          |         |     |
|                           |              |                   | _               |                 |                | _             |                | te existing et | as warnew da    | a, dear anas              | icu cella      |          |               |          |         |     |
|                           |              |                   | _               |                 |                |               | Eill down fo   | rmulas in coli | umns adjacent   | to data                   |                |          |               |          |         |     |
|                           |              |                   | _               |                 |                | _             |                |                |                 |                           |                |          |               |          |         |     |
|                           |              |                   | _               |                 |                | _             |                |                |                 | OK                        | Cano           | <u> </u> |               |          |         |     |
|                           |              |                   | _               |                 |                |               |                |                |                 |                           |                |          |               |          |         |     |
|                           |              |                   | _               |                 |                |               |                |                |                 |                           |                |          |               |          |         |     |
|                           |              |                   |                 |                 |                |               |                |                |                 |                           |                |          |               |          |         |     |
|                           |              |                   | _               |                 |                |               | -              |                |                 |                           |                |          |               |          | _       |     |
|                           |              |                   |                 |                 |                |               |                |                |                 |                           |                |          |               |          | _       |     |

# **Step 5)** The live EKM Push data from your meter is imported into your Excel Worksheet.

| Microsof       | ft Excel - Bo | ok3  |                     |        |              |              |     |      |       |         |     |       |        |       |     |     |       |      |      |      |        |        |        | [    | -        |       |
|----------------|---------------|------|---------------------|--------|--------------|--------------|-----|------|-------|---------|-----|-------|--------|-------|-----|-----|-------|------|------|------|--------|--------|--------|------|----------|-------|
| 🕙 <u>F</u> ile | Edit View     | Ins  | ert F <u>o</u> rmat | Tools  | <u>D</u> ata | <u>W</u> in  | dow | Help | )     |         |     |       |        |       |     |     |       |      |      |      | Type a | questi | on for | help | •        | - 8   |
| D 🚅 🗖          | I 🙈 🚯 🗌       | a 🛛  | ծ 🖤 🖻               | m + 1  | Ω.Σ          | - <b>≜</b> ⊥ | 100 | ?    | »     | Arial   |     |       |        | - 10  |     | - 1 | в.    | I.   | υ    |      |        | B   \$ | €≣     |      | - 🕭 -    | Α.    |
|                |               |      | c -                 |        | 65           | 2.1          |     | -4   | •     |         |     |       |        |       |     | _   |       |      | _    |      |        | - I -  |        | -    | _        | -     |
|                | 1             |      | •<br>               |        |              | K            |     |      |       | 1       |     |       | N      | 4     |     |     |       | N    | J    |      |        | 0      |        |      | F        | )     |
| 1              |               | -    | 0                   |        |              | - N          |     |      |       | -       |     |       |        |       |     |     |       |      | •    |      |        |        |        | -    | - 1      |       |
| 2 /meter       | /read/@L1     | P /r | neter/read/@        | 0L1 PF | /mete        | r/read/      | @L1 | V // | neter | /read/( | @L2 | /mete | er/rea | d/@L2 | P   | /me | ter/r | read | 1/@L | 2 PF | /meter | read/( | DL2 \  | / /m | eter/rea | id/@L |
| 3              |               | 106  |                     | 100    |              |              | 12  | 208  |       |         | 42  |       |        | - 0   | 448 |     |       |      | 0    | 100  | 1      |        | 120    | 9    |          |       |
| 4              |               | 104  |                     | 100    |              |              | 12  | 210  |       |         | 42  |       |        |       | 448 |     |       |      |      | 100  | 1      |        | 121    | 0    |          |       |
| 5              |               | 106  |                     | 100    |              |              | 12  | 210  |       |         | 42  |       |        |       | 462 |     |       |      |      | 100  | 1      |        | 121    | 0    |          |       |
| 5              |               | 104  |                     | 100    |              |              | 12  | 209  |       |         | 48  |       |        |       | 522 |     |       |      |      | 99   | )      |        | 120    | 9    |          |       |
| '              |               | 104  |                     | 100    |              |              | 12  | 208  |       |         | 52  |       |        |       | 582 |     |       |      |      | 98   | 1      |        | 120    | 8    |          |       |
| 3              |               | 104  |                     | 100    |              |              | 12  | 208  |       |         | 52  |       |        |       | 578 |     |       |      |      | 97   |        |        | 120    | 8    |          |       |
| )              | 1             | 104  |                     | 100    |              |              | 12  | 208  |       |         | 52  |       |        |       | 578 |     |       |      |      | 97   |        |        | 120    | 8    |          |       |
| 0              | 1             | 104  |                     | 100    |              |              | 12  | 208  |       |         | 54  |       |        |       | 582 |     |       |      |      | 97   |        |        | 120    | 8    |          |       |
| 1              |               | 106  |                     | 100    |              |              | 12  | 208  |       |         | 52  |       |        |       | 576 |     |       |      |      | 97   |        |        | 120    | 8    |          |       |
| 2              |               | 104  |                     | 100    |              |              | 12  | 208  |       |         | 52  |       |        |       | 576 |     |       |      |      | 97   |        |        | 120    | 8    |          |       |
| 3              |               | 104  |                     | 100    |              |              | 12  | 200  |       |         | 54  |       |        |       | 578 |     |       |      |      | 98   |        |        | 120    | 0    |          |       |
| 4              |               | 102  |                     | 100    |              |              | 1   | 197  |       |         | 54  |       |        |       | 580 |     |       |      |      | 98   |        |        | 119    | 8    |          |       |
| 5              |               | 106  |                     | 100    |              |              | 12  | 207  |       |         | 52  |       |        |       | 578 |     |       |      |      | 97   |        |        | 120    | 7    |          |       |
| 6              |               | 102  |                     | 100    |              |              | 12  | 206  |       |         | 52  |       |        |       | 578 |     |       |      |      | 97   | '      |        | 120    | 8    |          |       |
| 7              |               | 108  |                     | 100    |              |              | 12  | 208  |       |         | 52  |       |        |       | 578 |     |       |      |      | 97   | 1      |        | 120    | 8    |          |       |
| 8              | 1             | 104  |                     | 100    |              |              | 12  | 208  |       |         | 52  |       |        |       | 580 |     |       |      |      | 97   | 1      |        | 120    | 9    |          |       |
| 9              | 1             | 104  |                     | 100    |              |              | 12  | 208  |       |         | 54  |       |        |       | 584 |     |       |      |      | 97   |        |        | 120    | 9    |          |       |
| 0              |               | 108  |                     | 100    |              |              | 12  | 209  |       |         | 52  |       |        |       | 578 |     |       |      |      | 97   |        |        | 120    | 9    |          |       |
| 1              | 1             | 102  |                     | 100    |              |              | 12  | 208  |       |         | 54  |       |        |       | 582 |     |       |      |      | 97   |        |        | 121    | 0    |          |       |
| 2              | 1             | 104  |                     | 100    |              |              | 12  | 209  |       |         | 52  |       |        |       | 578 |     |       |      |      | 97   |        |        | 120    | 9    |          |       |
| 3              |               | 108  |                     | 100    |              |              | 12  | 209  |       |         | 52  |       |        |       | 578 |     |       |      |      | 97   |        |        | 120    | 9    |          |       |
| 4              | 1             | 102  |                     | 100    |              |              | 12  | 208  |       |         | 54  |       |        |       | 582 |     |       |      |      | 97   | '      |        | 120    | 9    |          |       |
| 5              | 1             | 102  |                     | 100    |              |              | 12  | 208  |       |         | 52  |       |        |       | 578 |     |       |      |      | 97   | '      |        | 120    | 9    |          |       |
| 6              |               | 106  |                     | 100    |              |              | 12  | 208  |       |         | 52  |       |        |       | 574 |     |       |      |      | 97   | '      |        | 120    | 8    |          |       |
| 7              |               | 104  |                     | 100    |              |              | 12  | 206  |       |         | 52  |       |        |       | 580 |     |       |      |      | 98   | 1      |        | 120    | 7    |          |       |
| 8              |               | 102  |                     | 100    |              |              | 12  | 206  |       |         | 54  |       |        |       | 588 |     |       |      |      | 98   |        |        | 120    | 7    |          |       |
| 9              |               | 106  |                     | 100    |              |              | 12  | 206  |       |         | 54  |       |        |       | 580 |     |       |      |      | 97   |        |        | 120    | 6    |          |       |
| 0              |               | 106  |                     | 100    |              |              | 12  | 206  |       |         | 52  |       |        |       | 578 |     |       |      |      | 98   |        |        | 120    | 7    |          |       |
| 1              |               | 102  |                     | 100    |              |              | 12  | 206  |       |         | 52  |       |        |       | 578 |     |       |      |      | 97   |        |        | 120    | 8    |          |       |
| 32             |               | 104  |                     | 100    |              |              | 12  | 208  |       |         | 52  |       |        |       | 574 |     |       |      |      | 97   | ·      |        | 120    | 9    |          |       |
| 33             |               | 108  |                     | 100    |              |              | 12  | 208  |       |         | 52  |       |        |       | 580 |     |       |      |      | 98   | 1      |        | 120    | 8    |          |       |
| 4 F H          | Sheet1        | Shee | t2 / Sheet3         | /      |              |              |     |      |       |         |     |       |        | •     |     |     |       |      |      |      |        |        |        |      |          | F     |
| ady            |               |      |                     |        |              |              |     |      |       |         |     |       |        |       |     |     |       |      |      |      |        |        |        |      |          |       |

For more information about the EKM Push system visit: http://www.ekmmetering.com/push-communications